Adopte un flamant

Tutoriel : Comment offrir un flamant à un proche ?

 $\rightarrow$  Sur la page d'accueil de notre site <u>monflamant.com</u> cliquez sur le bouton « parrainer » ou « trouver un filleul »

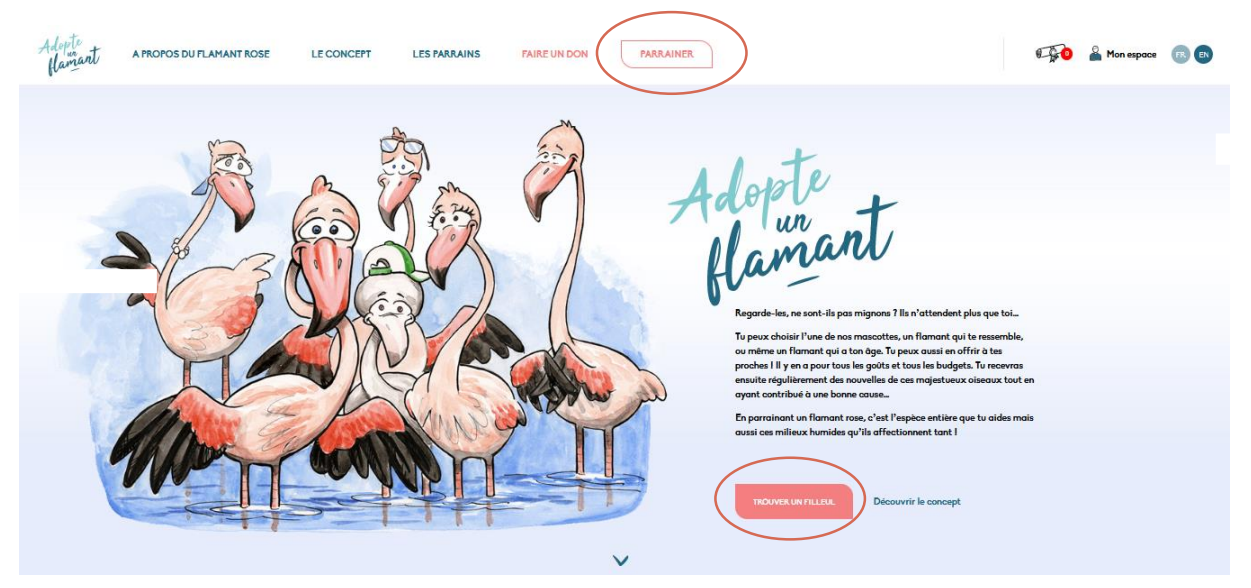

→ Vous tombez alors sur la page des différents choix possibles. Choisissez une formule. Par exemple pour choisir un membre de l'une de nos familles, cliquez sur le bouton « choisir une famille ».

RETOUR Accueil - Parrainer Adopte Adopte Adopte NOS MASCOTTES NOS FAMILLES LE FILLEUL IDÉAL Popit est plutôt du genre vovageuse...Alors que Pat adore Il y en a pour tous les goûts ! Que tu les préfères aventuriers Tu le veux rien que pour toi, fidèle à ton image ? Tu veux arpenter les étangs et marais de Camargue durant toute ou sédentaires, ayant atteint l'âge de raison ou au choisir son âge, son sexe et même lui donner le prénom de l'année\_ contraire jeunes et plus imprudents, les membres de nos quatre familles n'attendent que toi. ton choix ? Le filleul idéal est fait pour toi ! Lui c'est Pat, elle c'est Popit, à toi de choisir entre les deux ! 100€/an 25€/an 50€/an (soit **34€** après déduction fiscale) 8,50€ après déduction fiscale) (soit 17€ après déduction fiscale) Détails de la formule Détails de la formule Détails de la formule

 $\rightarrow$  Vous pouvez choisir la famille que vous souhaitez en cliquant sur une des flèches. Pour vous donner un exemple, nous avons choisis la famille camarguaise.

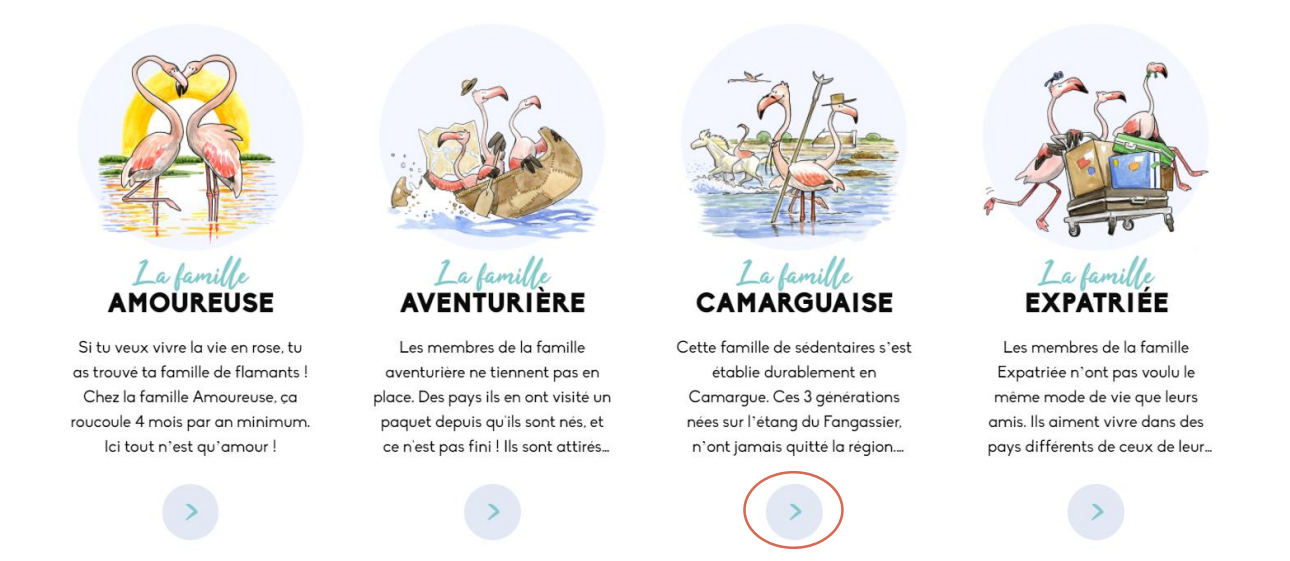

→ Choisissez le flamant qui vous plaît. On prend comme exemple Marius pour continuer le tuto avec vous.

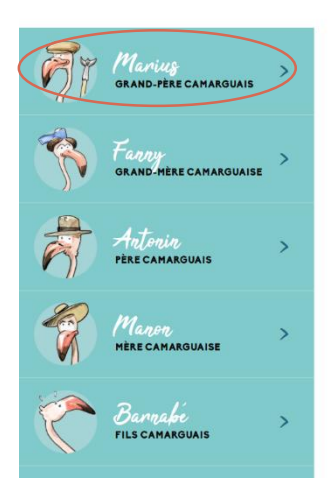

Les plus beaux étangs sont camarguais, c'est ici qu'on aime se poser !

Cette famille de sédentaires s'est établie durablement en Camargue. Ces 3 générations nées sur l'étang du Fangassier, n'ont jamais quitté la région. Certains les pensent pantouflards ? Nous préférons les croire attachés à leurs racines camarguaises ! Leur devise : « on est si bien chez soi ».

Un peu chauvins, ils ne jurent que par la Camargue : étang du Fangassier, digue à la mer, phare de la Gachalle au Pont de Gau, tous ces lieux n'ont plus de secrets pour eux. Les plus téméraires s'autorisent parfois une petite incursion en Camargue gardoise ! Peu mobiles, ils sont régulièrement observés. Peut-être auras-tu la chance

de les rencontrer si tu séjournes en Camargue.

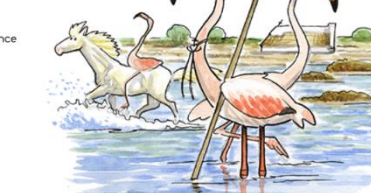

 Découvre les membres de notre famille → Si vous cliquez sur « Comment offrir de parrainage ? » vous aurez des informations pour offrir un flamant à un proche. Puis cliquez sur « Parrainer Marius » et allez dans votre panier d'achat.

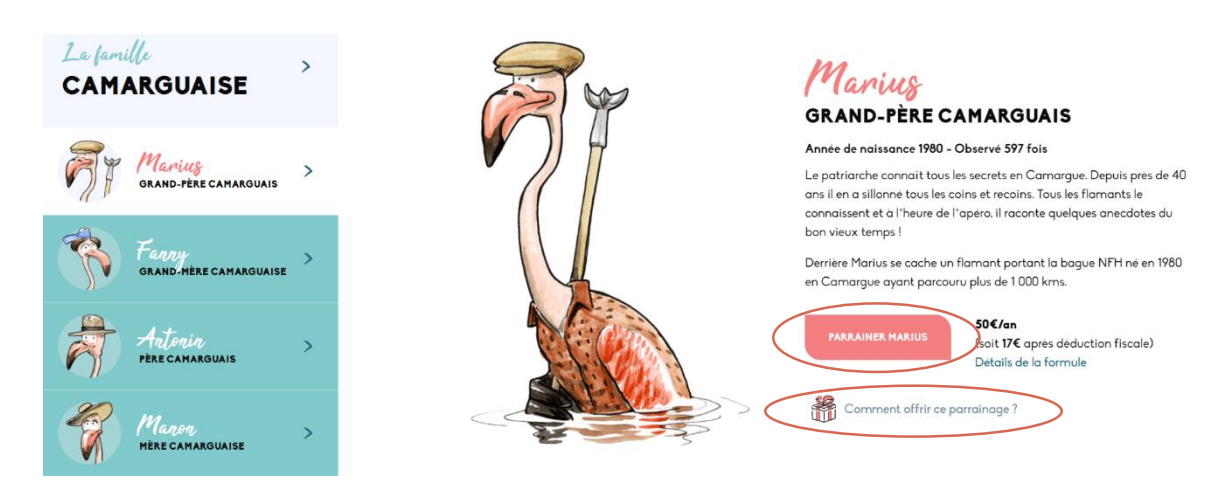

→ Cliquez sur « Finaliser ton parrainage »

## **TA SÉLECTION** Tu trouveras ci-dessous l'ensemble des flamants que tu souhaites parrainer ainsi que tes dons. Formule "Nos familles " Marius 愈 50,00€ / an GRAND-PÈRE CAMARGUAIS **FAIRE UN DON** À LA TOUR DU VALAT Total TTC : 50,00€ Chacun de tes dons, même modeste, peut faire la différence ! Ils nous permettent de poursuivre et d'intensifier nos efforts de recherche pour sauvegarder la nature. Avec la Tour du Valat, soutiens des actions en faveur des zones humides ! Offrir un parrainage Si tu souhaites offrir un parrainage ou plusieurs parrainages, tu pourras sélectionner les bénéficiaires pendant ta commande

→ Entrez VOS coordonnées dans ce formulaire.

| Votre mail             |               | Ta sélection<br>Marius<br>50,00€ / an (Nos<br>familles) |        |        |
|------------------------|---------------|---------------------------------------------------------|--------|--------|
| Civilité<br>Monsieur 🗸 |               |                                                         | TOTAL: | 50,00€ |
| Prénom<br>Dupont       | Nom<br>DUPONT |                                                         |        |        |
|                        |               |                                                         |        |        |

→ Pensez à cocher le bouton « Activer le module cadeau » pour <u>offrir un cadeau</u> à votre proche.

| OFFRIR DES PARRAINAGES<br>U as la possibilité d'offrir un ou plusieurs parrainages aux personnes de ton choix sans supplément. Les<br>benéficiaires pourront se connecter à leur espace pour pouvoir suivre les déplacements de leur filleul et consulter la<br>documentation qui le concerne. Tu auras également accès à ces informations ainsi qu'aux documents<br>administratifs concernant ton parrainage (facture et recu fiscal).<br>Pour offrir des parrainages, active le module cadeau grâce au bouton ci-après :<br>Monor Activer le module cadeau | Ta sélection<br>Warius<br>50,00€ / an (Nos<br>familles) |  |
|----------------------------------------------------------------------------------------------------|---------------------------------------------------------|--|
|                                                                                                    | TOTAL: <b>50,00€</b>                                    |  |
| VALIDER LA COMMANDE                                                                                                    |                                                         |  |

→ Sélectionnez « Ajouter un bénéficiaire » afin de rentrer les coordonnées de la personne qui va RECEVOIR le cadeau puis cliquez sur « Notification différée ».

| Attribue un bénéficiaire existant aux anim   I   Tu restes le propriétaire principal de l'enseml<br>informations les concernant. | naux de la liste ci-dessous, ou crée le si besoin.<br>ble de filleuls de cette liste et tu pourras consulter toutes le |
|----------------------------------------------------------------------------------------------------|----------------------------------------------------------------------------------------------------|
| GRAND-PÈRE CAMARGUAIS                                                                                                    |                                                                                                    |
| Ne pas offrir ce filleul                                                                                                    |                                                                                                    |

 $\rightarrow$  Attention ! Pour éviter que votre proche reçoive un mail à propos du parrainage (et éviter de gâcher la surprise), veuillez sélectionner la date où vous souhaitez lui annoncer.

|                       | ×                                                                                                    |  |
|-----------------------|----------------------------------------------------------------------------------------------------|--|
| GRANI<br>Ajouter un b | NOTIFICATION DIFFÉRÉE DE MARIUS<br>Si vous souhaitez que le benéficiaire du cadeau soit notifie ultérieurement (le jour de son anniversaire, pour<br>une accasion particulière), indiquez la date souhaitée (dans un maximum de 30 jours après votre achat) :<br>Date de notification (jj/mm/2020) |  |
| Notification différée | Note ; la date de début du parrainage est celle du jour d'achat.<br>VALIDER                                                                                                    |  |
| BÉNÉFICIAIRES         |                                                                                                    |  |

 $\rightarrow$  Puis accédez au paiement en validant la commande. Procédez ensuite au paiement avec le moyen de paiement de votre choix : Prélèvement, carte bancaire, Paypal ou chèque.

| PAIEMENT                                                                                                    |                                         |        |
|----------------------------------------------------------------------------------------------------|-----------------------------------------|--------|
| As-tu un code promo ? Clique ici pour saisir ton code                                                                                                    | Ta sélection                            |        |
| MOYEN DE PAIEMENT                                                                                                    | Marius<br>50,00€ / an (Nos<br>familles) |        |
|                                                                                                    | TOTAL:                                  | 50,00€ |
| Le prélèvement automatique (après mise en place du mandat SEPA) est le moyen le plus simple de soutenir nos actions de manière régulière. Le renouvellement sera ainsi automatique, sans relance ni frais de poste. |                                         |        |

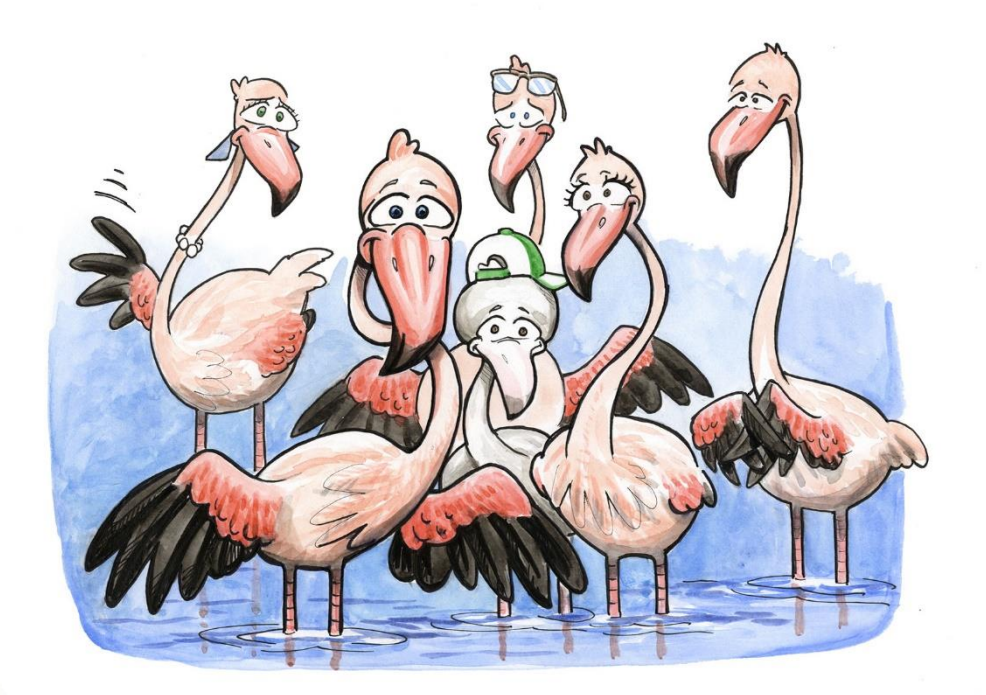

Merci pour votre commande!